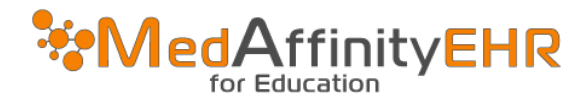

## MEDAFFINITY EHR - HOW TO LOG IN

## LOGGING IN-BROWSER

Open your internet browser (we recommend Googlechrome or Firefox) and in the address bar type:

https://medcloud.medaffinity.com/;

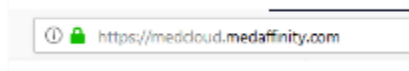

Then type your username, password and click "Login."

| -                |                                                                                                    |
|------------------|----------------------------------------------------------------------------------------------------|
| To laur          | nch MedAlfinity EHR for Education, please enter your username and passwor<br>and click the login button.                                              |
|                  | Username                                                                                                    |
|                  | Password                                                                                                    |
|                  | Login                                                                                                    |
|                  | Does my browser support remote desktop streaming via HTML5?                                                                                           |
|                  | Having trouble connecting? Try the latest version of Google Chrome.                                                                                   |
|                  | 14                                                                                                    |
| Have qui<br>help | estions? Visit support.medaffinity.com to review our documentation and oth<br>resources, or email support@medaffinity.com to create a support licket. |

Type your username, password (if not already filled in for you), select the "Location" that you need to access and then click "Open".

| Username                                                                                                    |              |
|----------------------------------------------------------------------------------------------------|--------------|
| demo.learner                                                                                                    |              |
| Password                                                                                                    |              |
| ••••••                                                                                                    |              |
| Location                                                                                                    |              |
|                                                                                                    | -            |
| Orientation<br>Simulation Unit                                                                                                    |              |
| Have questions? Visit support.modaffinity.com to review our documentation<br>other help resources, or email support@medaffinity.com to create a support to | and<br>cket. |